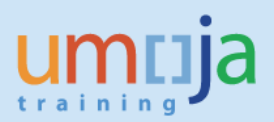

# **Table of Contents**

| Dverview                                | 2  |
|-----------------------------------------|----|
| Objectives                              | 2  |
| Enterprise Roles                        | 2  |
| Procedure                               | 3  |
| A. Navigation                           | 3  |
| B. Report Prompts                       | 4  |
| C. Report Layout                        | 6  |
| C. Export to Excel and Analysis Example | 7  |
| D. Error Messages                       | 10 |
|                                         |    |

\*Please note that this document does not contain an exhaustive list of possible error messages a user may encounter when running the report. Therefore, please ensure you have the latest version of the job aid as we will continually update content and document errors and performance issues. Users are also encouraged to check the Umoja status page to learn of any scheduled or developing BI system outages or other changes that may impact report performance and/or availability.

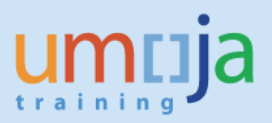

# **Overview**

This job aid documents how to access and run the Business Intelligence (BI) report entitled "Travel Cost Recovery", which allows the user to generate a report on Travel Requests, Expense Reports and Shipment Requests processed by respective processing entities as of current refresh date.

BI users can run pre-formatted standard reports in BI. The user can run those reports, export and save them in Excel, PDF, CSV or text formats and print them. When the user runs the report, the system generates the report from the latest available data set loaded in to SAP HANA from the Umoja transactional system. Data is refreshed in BI every 24 hours from ECC. Reports will display a time stamp indicating the date and time the data was last refreshed underneath the report title.

**Objectives** 

This Job Aid will provide the step-by-step procedure on how to generate the report on cost recovery based on a user-defined set of parameters using the Umoja BI Web Intelligence application. The objective of the report is to provide a tool for compiling information required to recover service costs incurred by a travel/claims/shipment processing office due to processing transactions for another entity. Based on the recommendation of the Working Group on the Travel Process convened in 2016 by the Office of Central Support Services as Process Owner for Travel, a service fee has been established for each Travel Request, Expense Report, and Shipment Request processed. This service fee will apply to transactions that are considered "additional" as a result of Umoja: for example, for a travel being arranged in a location different from where it would be done by default due to the ticket cost advantage. This fee will be applied only as a one-time charge, so any amendment to requests will not incur additional fees. As of the second quarter of 2017, the service fee is set at USD 40.00 per transaction. Due to system limitations, the report does not include an indicator for trips subject to cost recovery. Once the indicator is available, the report and, consequently, this job aid are going to be updated accordingly.

Please note that standard BI report functionalities, such as meaning of the icons in the tool bar, saving reports in Excel or PDF, printing reports, etc. are described in detail in the BI training courses and are therefore not fully reflected in this job aid. The job aid focuses on providing guidance to users on how to access the report and set the filters.

## **Enterprise Roles**

BI Travel Basic User (BI.35) BI Travel Analytical User (BI.34) BI Power User (BI.33)

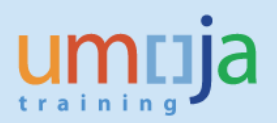

# Procedure

## A. Navigation

- 1. Log in to Citrix: <u>https://login.umoja.un.org/Citrix/SAPVA/site/default.aspx</u>
- 2. Go to the icon called "Umoja Production".

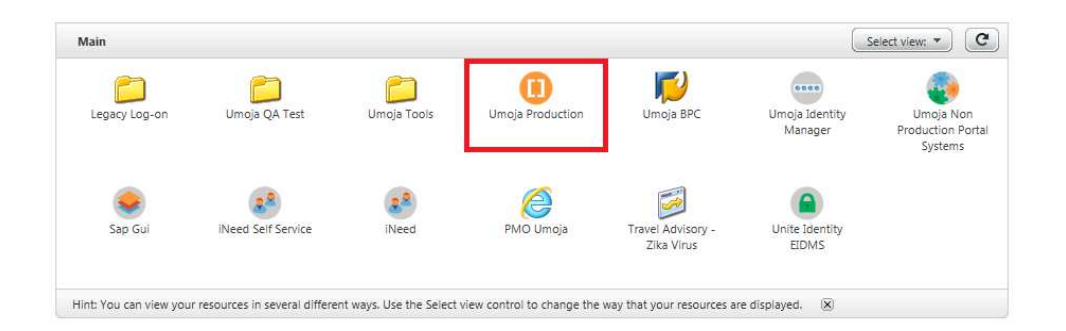

3. Click on the BI Portal.

| Umoja Production |     |               |           |
|------------------|-----|---------------|-----------|
|                  |     |               |           |
|                  |     |               |           |
|                  |     |               |           |
|                  | FCC | Unaria Dantal | BI Portal |
|                  | 200 | onoja Portai  | Diroita   |
|                  |     |               |           |
|                  |     |               |           |
|                  |     |               |           |

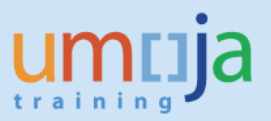

4. Navigate to the "Travel Management" folder located within Public Folders/Umoja BI and double click to open the folder. On the right-hand side, you can access the "Travel Cost Recovery". Double-click to open it.

| My Documents                |            | Title 🔺                                                    | Туре             |
|-----------------------------|------------|------------------------------------------------------------|------------------|
| Folders                     | -          | Advance Purchase Policy Compliance Report                  | Web Intelligence |
| En Public Folders           | - <b>P</b> | HR Partner Productivity Report                             | Web Intelligence |
| 📮 📠 Umoja BI                | -          | TPO Productivity Report                                    | Web Intelligence |
| 🗄 🧮 Finance                 | -          | Travel Air Rail Ticket Volume (under testing - do not use) | Web Intelligence |
| 🛨 💼 Grants Management       | -2         | Travel Cost Recovery                                       | Web Intelligence |
| 🦳 Organizational Management | <b>1</b>   | Travel Request Volumes Report                              | Web Intelligence |
|                             | -          | Trip History Report                                        | Web Intelligence |
| Personnel Administration    | <b>P</b>   | Trips Pending Cancellation                                 | Web Intelligence |
| 💴 🔜 Project Systems         | -          | Trips with missing Expense Reports                         | Web Intelligence |
| 🖻 Real Estate               | <b>-</b>   | TSA Productivity Report                                    | Web Intelligence |
| 🛄 Sales and Distribution    |            |                                                            |                  |
| 😟 💼 Service Desk            | 8          |                                                            |                  |
| 😟 💼 Shared Analysis         |            |                                                            |                  |
| 😟 💼 Source To Acquire       |            |                                                            |                  |
| 🗁 Travel Management         |            |                                                            |                  |
| 🛨 🛄 Umoja Metrics           |            |                                                            |                  |
| 🛄 Workflow                  |            |                                                            |                  |
| 🗄 💼 Umoja BI Incoming       |            |                                                            |                  |

# **B.** Report Prompts

1. Upon opening the report, the "Prompts" window will display. For this report, the "Departure Date Range From/To" is required while the other ten prompts are optional as listed below. *In addition to the required prompts, it is strongly recommended that the user select one or more elements to filter the report such as the "Processing Office" and "Trip Type" in order to ensure optimal report processing.* 

#### **REQUIRED:**

- Departure Date Range From
- Departure Date Range To

#### **OPTIONAL:**

- Trip Number or Shipment Number
- Personnel Number
- Employee Org Unit
- Cost Center\*
- Service Provider ID
- Fund\*

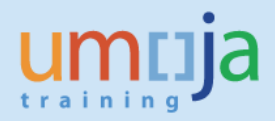

Business Area\*

Job Aid

- Processing Office (Travel/Processing Claim/Shipment)
- Functional Area\*
- Trip Type

\*Note that fields with asterisk pertain to the cost assignment of the trip(s).

| Home Documents Travel Cost Recovery 🕫 😕 😆 |                                                                                                    |                           |                                         |
|-------------------------------------------|----------------------------------------------------------------------------------------------------|---------------------------|-----------------------------------------|
| Web Intelligence 🔹 📄 🧀 🔛 📲 🖌 🏦            | 🗴 🖂 🔹 🕼 🖓 🔹 🔣 Track 🐇 🠺 Drill 🔹 🌠 Filter Bar 🏢 Freeze                                                                                                    | r @⊟ Outline              | Reading • Design • ② •                  |
| Ravigation Map • «                        | Travel Cost Recovery<br>United Nations / Umoja BI / Report: Summary<br>Last Refreshed: 18 Apr 2017 19:25 UTC                                                                                                    |                           | ^                                       |
| (?)                                       | Prompts                                                                                                    |                           |                                         |
|                                           | Available prompt variants                                                                                                    |                           |                                         |
|                                           | Prompts Summary                                                                                                    | Depature Date Range From: |                                         |
| ₽                                         | Ebepature Date Banos From: 4/4/2017     Eperature Range To: 4/13/2017     Top Number or Shipment Number     Personel Number     Employee Org Unit     Coat Center     Senvice Provider ID     Fund     Business Area     Processing Office (Travel/Processing Claim/Shipment)     Punctional Area     Trip Type | 4/4/2017                  |                                         |
|                                           | * Required prompts                                                                                                    | OK Cancel                 |                                         |
|                                           | Fund (Optional)<br>Personnel Number (Optional)<br>Processing Office (Travel/Processing Claim/Shipment) (Optional)<br>Service Provider ID (Optional)                                                                                                    |                           | 4 <b>•</b> • •                          |
| <                                         |                                                                                                    |                           | >                                       |
| Summary I                                 | Detail                                                                                                    |                           |                                         |
| Summary -                                 |                                                                                                    | H 4 P                     | age 1 of 1 👂 🕅 🔝 📴 100% 👻 🤯 26 days ago |

2. After entering values for any or all of the prompts, click "OK", and the report will run. Depending on the extent of report filtering selected in the Prompts and Umoja system performance, the report may take some time to compile. In this example, data was extracted to view Travel Requests processed by Processing Office, "UNHQ New York" for Business Area, "MINUSTAH" and with Departure Date Range from 1 April 2016 to 30 April 2016.

| ompts Summary                                                                                                    | Processing Office (Travel/Process                                      | ing Claim/Shipment) (opcional) |
|----------------------------------------------------------------------------------------------------|------------------------------------------------------------------------|--------------------------------|
| * Depature Date Range From: 4/1/2016                                                                                                    | Refresh Values 🗐 💡                                                     | UNHQ NEW YORK                  |
| Departure Range To: 4/30/2016     Trip Number or Shipment Number     Personnel Number     Employee Org Unit     Cost Center     Service Provider ID     Fund Business Area MINUSTAH Brocessing Office (Travel/Processing Claim/Chipment) UNHO NEW YORK | To see the content of the list,<br>click the Refresh values<br>button. | × <                            |
| Functional Area<br>Trip Type Travel Request                                                                                                    | 00 ·                                                                   |                                |

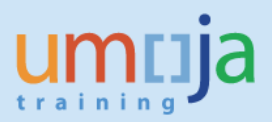

### C. Report Layout

1. The resulting report is comprised of two tabs called, "Summary", followed by "Detail" as shown in the screen shot below. You may navigate through the report and zoom in or out using the controls at the bottom right of the report screen.

| Home Documents Travel Cost | Recovery 🕫 😐 😳    |                                                                                 |                                         |                                      |                                           |                  |                      |                          |                  |             |
|----------------------------|-------------------|---------------------------------------------------------------------------------|-----------------------------------------|--------------------------------------|-------------------------------------------|------------------|----------------------|--------------------------|------------------|-------------|
| Web Intelligence 👻 🗋 🥵 🛛   | 🗐 •   🕮 • 🏦   🌮 🛃 | S 🛛 • 🔊 🖓 •                                                                     | 🕼 Track 👻 🔽 Drill 💌                     | 存 Filter Bar 📗 Fre                   | eze 🔸 💼 Outline                           |                  |                      |                          | Reading • Design | n • 🕜 •     |
| Navigation Map • «         |                   | Travel Cost Reco<br>United Nations / Umoja BI / I<br>Last Refreshed: 15 May 201 | DVERY<br>Report: Detail<br>17 18:53 UTC |                                      |                                           |                  |                      |                          |                  | ^           |
|                            | Trip Type         | Processing Org<br>Unit (Travel/Travel<br>Claims/Shipment)                       | Processing Org Unit<br>Description      | Trip Number<br>or Shipment<br>Number | Departure Date/<br>Shipment Start<br>Date | Last Name        | First Name           | Trip<br>Activity<br>Type | Traveler Type    | E<br>M<br>C |
|                            | Travel Request    | 000000004                                                                       | UNHQ NEW YORK                           | 0000051593                           | 2016-04-14                                | ACOSTA           | EDGARDO ARIEL        | GT-2. UN Polic           | Non staff        |             |
|                            |                   | 000000004                                                                       | UNHQ NEW YORK                           | 0000069701                           | 2016-04-14                                | RIOS LINAREZ     | JOSE GILDARDO        | GT-2. UN Polic           | Non staff        | н           |
|                            |                   | 000000004                                                                       | UNHQ NEW YORK                           | 0000070184                           | 2016-04-14                                | RAMIREZ BASTIDAS | JORGE ARMANDO        | GT- 2. UN Polic          | Non staff        | н           |
|                            |                   | 000000004                                                                       | UNHQ NEW YORK                           | 0000072541                           | 2016-04-19                                | IRAOLA RODRIGUEZ | VICTOR ALEJANDRO     | GT- 2. UN Polic          | Non staff        | н           |
|                            |                   | 000000004                                                                       | UNHQ NEW YORK                           | 0000079936                           | 2016-04-06                                | DIARRA           | LASSINA              | GT- 5. Gvnt Prv          | Non staff        |             |
|                            |                   | 000000004                                                                       | UNHQ NEW YORK                           | 0000082302                           | 2016-04-02                                | DABO             | JULIE                | OT- 02. Training         | Staff            | н           |
|                            |                   | 000000004                                                                       | UNHQ NEW YORK                           | 0000089063                           | 2016-04-07                                | AGUILAR          | PETER WILLIAM        | GT-2. UN Polic           | Non staff        | н           |
|                            |                   | 000000004                                                                       | UNHQ NEW YORK                           | 0000089151                           | 2016-04-15                                | OUMAR            | AHMAT NENE           | GT- 2. UN Polic          | Non staff        | н           |
|                            |                   | 000000004                                                                       | UNHQ NEW YORK                           | 0000089203                           | 2016-04-03                                | KAMATARI         | BAUDOUINE            | OT-01. Official          | Staff            | н           |
|                            |                   | 000000004                                                                       | UNHQ NEW YORK                           | 0000089758                           | 2016-04-14                                | RAMIANDRISOA     | STEPHAN              | GT-2. UN Polic           | Non staff        | н           |
|                            |                   | 000000004                                                                       | UNHQ NEW YORK                           | 0000089808                           | 2016-04-13                                | SHADY            | YASSER ABDALLAH NASF | GT-2. UN Polic           | Non staff        | н           |
|                            |                   | 000000004                                                                       | UNHQ NEW YORK                           | 0000090133                           | 2016-04-16                                | KOLLEADE         | LEKAN                | GT- 2. UN Polic          | Non staff        | н           |
|                            |                   | 000000004                                                                       | UNHQ NEW YORK                           | 0000090652                           | 2016-04-28                                | MORALES MARTINEZ | ASTROEL              | GT- 3. MI Stf/Cr         | Non staff        | 4.          |
|                            |                   | 000000004                                                                       | UNHQ NEW YORK                           | 0000090655                           | 2016-04-29                                | SOTAO CALDERARO  | REINALDO             | GT- 3. MI Stf/Cr         | Non staff        | •           |
|                            |                   | 000000004                                                                       | UNHQ NEW YORK                           | 0000090660                           | 2016-04-24                                | LEITE FERREIRA   | MARCO ANDRE          | GT- 3. MI Stf/Cr         | Non staff        | - ×         |
|                            | 5                 |                                                                                 |                                         | E.                                   | - M.                                      | 24               |                      |                          |                  | >           |
| < >                        | Summary           | Detail                                                                          |                                         |                                      |                                           |                  |                      |                          |                  | -           |
| 📩 Detail 🗸                 |                   |                                                                                 |                                         |                                      |                                           |                  | H 4 Page 1 of 1+     | ► H E                    | ↓ 100% • 🔂 < 1 r | minute ago  |

2. The first tab, "Summary", is a sheet that provides an overall volume of the transactions that may be subject to cost recovery and the total charges due based on the set service fee. It is very important for users to cross-check with their own records or files on the actual number of transactions that are subject to cost recovery. Due to system limitations, the report does not include an indicator for trips subject to cost recovery. Once the indicator is available, the report and, consequently, this job aid are going to be updated accordingly.

| Home Documents Travel abst Recovery P + 🛛                                                                                                    |                                                                                                    |                                               |                             |                                               |     |
|----------------------------------------------------------------------------------------------------|----------------------------------------------------------------------------------------------------|-----------------------------------------------|-----------------------------|-----------------------------------------------|-----|
| Web Intelligence 🝷 📄 🧀 🐑 🛗 🔹 🦓 🖆                                                                                                    | 🖂 🔹 🔊 🍳 🖓 🐨 📝 Trac                                                                                                    | ck 👻 🐺 Drill 🝷 🎀 Filter Bar 🏢 Freeze 🝸 🧃      | Outline                     | Reading - Design -                            | 3   |
| Navigation Map • «<br>Troted Cost Recovery<br>Detail                                                                                                    | Travel Cost Recovery<br>United Nations / Umoja BI / Report: Su<br>Last Refreshed: 15 May 2017 18:53 U                                                                                                    |                                               | ^                           |                                               |     |
|                                                                                                    | Тгір Туре                                                                                                    | Count of Cost Recovery Transaction            | Cost Recovery Charge in USD |                                               | L   |
|                                                                                                    | Travel Request                                                                                                    | 193                                           | 7,720                       |                                               | I.  |
|                                                                                                    | Sum:                                                                                                    | 193                                           | 7,720                       |                                               | •   |
|                                                                                                    | *** Query Name:Common_Connect<br>Cost Center (Optional)<br>Employee Org Unit (Optional)<br>Functional Area (Optional)<br>Functional Area (Optional)<br>Service Provider ID (Optional)<br>Service Provider ID (Optional)<br>Trip Number or Shipment Number<br>Departure Date Range From 4/1 | tion ***<br>ar (Optional)<br>2016 12:00:00 AM |                             |                                               |     |
|                                                                                                    |                                                                                                    |                                               |                             | H 4 Pane 1 of 1 b b) 📑 🖹 100% 🔹 🖓 2 minutes i | 300 |
| and a second second sec |                                                                                                    |                                               |                             |                                               | .90 |

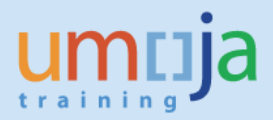

3. The second tab, "Details", contains the details for each Travel Request, Expense Report, and Shipment Request including cost assignment elements. It is very important for users to cross-check with their own records or files on the actual transactions that are subject to cost recovery. As of current date, the report will include all approved transactions. Due to system limitations, the report does not include an indicator for trips subject to cost recovery. Once the indicator is available, the report and, consequently, this job aid are going to be updated accordingly.

| Navigation Map • « |                | Travel Cost Reco<br>United Nations / Umoja Bl /I<br>Last Refreshed: 15 May 20 | Report: Detail<br>17 17:49 UTC     |                                      |                                           |                  |                      |                          |               |             |
|--------------------|----------------|-------------------------------------------------------------------------------|------------------------------------|--------------------------------------|-------------------------------------------|------------------|----------------------|--------------------------|---------------|-------------|
|                    | Trip Type      | Processing Org<br>Unit (Travel/Travel<br>Claims/Shipment)                     | Processing Org Unit<br>Description | Trip Number<br>or Shipment<br>Number | Departure Date/<br>Shipment Start<br>Date | Last Name        | First Name           | Trip<br>Activity<br>Type | Traveler Type | E<br>M<br>C |
|                    | Travel Request | 000000004                                                                     | UNHQ NEW YORK                      | 0000051593                           | 2016-04-14                                | ACOSTA           | EDGARDO ARIEL        | GT-2. UN Polic           | Non staff     |             |
|                    |                | 000000004                                                                     | UNHQ NEW YORK                      | 0000069701                           | 2016-04-14                                | RIOS LINAREZ     | JOSE GILDARDO        | GT- 2. UN Polic          | Non staff     | н           |
|                    |                | 000000004                                                                     | UNHQ NEW YORK                      | 0000070184                           | 2016-04-14                                | RAMIREZ BASTIDAS | JORGE ARMANDO        | GT- 2. UN Polic          | Non staff     | н           |
|                    |                | 000000004                                                                     | UNHQ NEW YORK                      | 0000072541                           | 2016-04-19                                | IRAOLA RODRIGUEZ | VICTOR ALEJANDRO     | GT- 2. UN Polic          | Non staff     | н           |
|                    |                | 000000004                                                                     | UNHQ NEW YORK                      | 0000079936                           | 2016-04-06                                | DIARRA           | LASSINA              | GT- 5. Gvnt Prv          | Non staff     |             |
|                    |                | 000000004                                                                     | UNHQ NEW YORK                      | 0000082302                           | 2016-04-02                                | DABO             | JULIE                | OT- 02. Training         | Staff         | н           |
|                    |                | 000000004                                                                     | UNHQ NEW YORK                      | 0000089063                           | 2016-04-07                                | AGUILAR          | PETER WILLIAM        | GT-2. UN Polic           | Non staff     | н           |
|                    |                | 000000004                                                                     | UNHQ NEW YORK                      | 0000089151                           | 2016-04-15                                | OUMAR            | AHMAT NENE           | GT- 2. UN Polic          | Non staff     | н           |
|                    |                | 000000004                                                                     | UNHQ NEW YORK                      | 0000089203                           | 2016-04-03                                | KAMATARI         | BAUDOUINE            | OT-01. Official          | Staff         | н           |
|                    |                | 000000004                                                                     | UNHQ NEW YORK                      | 0000089758                           | 2016-04-14                                | RAMIANDRISOA     | STEPHAN              | GT- 2. UN Polic          | Non staff     | н           |
|                    |                | 000000004                                                                     | UNHQ NEW YORK                      | 0000089808                           | 2016-04-13                                | SHADY            | YASSER ABDALLAH NASF | GT- 2. UN Polic          | Non staff     | н           |
|                    |                | 000000004                                                                     | UNHQ NEW YORK                      | 0000090133                           | 2016-04-16                                | KOLLEADE         | LEKAN                | GT- 2. UN Polic          | Non staff     | н           |
|                    |                | 000000004                                                                     | UNHQ NEW YORK                      | 0000090652                           | 2016-04-28                                | MORALES MARTINEZ | ASTROEL              | GT- 3. MI Stf/Cr         | Non staff     |             |
|                    |                | 000000004                                                                     | UNHQ NEW YORK                      | 0000090655                           | 2016-04-29                                | SOTAO CALDERARO  | REINALDO             | GT- 3. MI Stf/Cr         | Non staff     | ₽           |
|                    |                | 000000004                                                                     | UNHQ NEW YORK                      | 0000090660                           | 2016-04-24                                | LEITE FERREIRA   | MARCO ANDRE          | GT- 3. MI Stf/Cr         | Non staff     | *           |
|                    | <              |                                                                               |                                    |                                      |                                           |                  |                      |                          |               | >           |

# D. Export to Excel and Analysis Example

1. Users might be interested to work with raw data in Excel. With the help of a pivot, users can drill down even further, for example, to see details by "Trip Activity Type" or cost assignment. To begin the export process, click on the export icon as seen in the screen shot below.

| avigation Map - «<br>Travel Cost Recovery<br>Summary<br>Detail | B<br>Pr        | coort<br>coort to my computer in<br>DF, Excel or CSV format<br>Last Refreshed: 15 May 20 | Report: Detail<br>17 17:49 UTC     |                                      |                                           |                  |                      |                          |               |
|----------------------------------------------------------------|----------------|------------------------------------------------------------------------------------------|------------------------------------|--------------------------------------|-------------------------------------------|------------------|----------------------|--------------------------|---------------|
|                                                                | Тгір Туре      | Processing Org<br>Unit (Travel/Travel<br>Claims/Shipment)                                | Processing Org Unit<br>Description | Trip Number<br>or Shipment<br>Number | Departure Date/<br>Shipment Start<br>Date | Last Name        | First Name           | Trip<br>Activity<br>Type | Traveler Type |
|                                                                | Travel Request | 000000004                                                                                | UNHQ NEW YORK                      | 0000051593                           | 2016-04-06                                | ACOSTA           | EDGARDO ARIEL        | GT- 2. UN Polic          | Non staff     |
|                                                                |                | 0000000004                                                                               | UNHQ NEW YORK                      | 0000069701                           | 2016-04-06                                | RIOS LINAREZ     | JOSE GILDARDO        | GT- 2. UN Polic          | Non staff     |
|                                                                |                | 0000000004                                                                               | UNHQ NEW YORK                      | 0000070184                           | 2016-04-06                                | RAMIREZ BASTIDAS | JORGE ARMANDO        | GT- 2. UN Polic          | Non staff     |
|                                                                |                | 0000000004                                                                               | UNHQ NEW YORK                      | 0000072541                           | 2016-04-02                                | IRAOLA RODRIGUEZ | VICTOR ALEJANDRO     | GT- 2. UN Polic          | Non staff     |
|                                                                |                | 0000000004                                                                               | UNHQ NEW YORK                      | 0000079936                           | 2016-04-07                                | DIARRA           | LASSINA              | GT- 5. Gvnt Prv          | Non staff     |
|                                                                |                | 000000004                                                                                | UNHQ NEW YORK                      | 0000082302                           | 2016-04-03                                | DABO             | JULIE                | OT- 02. Training         | Staff         |
|                                                                |                | 0000000004                                                                               | UNHQ NEW YORK                      | 0000089063                           | 2016-04-26                                | AGUILAR          | PETER WILLIAM        | GT-2. UN Polic           | Non staff     |
|                                                                |                | 0000000004                                                                               | UNHQ NEW YORK                      | 0000089151                           | 2016-04-28                                | OUMAR            | AHMAT NENE           | GT- 2. UN Polic          | Non staff     |
|                                                                |                | 000000004                                                                                | UNHQ NEW YORK                      | 0000089203                           | 2016-04-14                                | KAMATARI         | BAUDOUINE            | OT- 01. Official         | Staff         |
|                                                                |                | 0000000004                                                                               | UNHQ NEW YORK                      | 0000089758                           | 2016-04-06                                | RAMIANDRISOA     | STEPHAN              | GT- 2. UN Polic          | Non staff     |
|                                                                |                | 0000000004                                                                               | UNHQ NEW YORK                      | 0000089808                           | 2016-04-11                                | SHADY            | YASSER ABDALLAH NASF | GT- 2. UN Polic          | Non staff     |
|                                                                |                | 000000004                                                                                | UNHQ NEW YORK                      | 0000090133                           | 2016-04-12                                | KOLLEADE         | LEKAN                | GT-2. UN Polic           | Non staff     |
|                                                                |                | 0000000004                                                                               | UNHQ NEW YORK                      | 0000090652                           | 2016-04-19                                | MORALES MARTINEZ | ASTROEL              | GT- 3. MI Stt/Cr         | Non staff     |
|                                                                |                | 000000004                                                                                | UNHQ NEW YORK                      | 0000090655                           | 2016-04-22                                | SOTAO CALDERARO  | REINALDO             | GT- 3. MI Stf/Cr         | Non staff     |
|                                                                |                | 000000004                                                                                | UNHQ NEW YORK                      | 0000090660                           | 2016-04-13                                | LEITE FERREIRA   | MARCO ANDRE          | GT- 3. MI Stf/Cr         | Non staff     |
|                                                                |                |                                                                                          |                                    |                                      |                                           |                  |                      |                          |               |

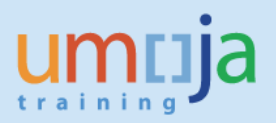

2. In the Export dialog box that opens, make sure the "Reports" radio button is selected and then choose the desired File Type format. Note that as this report contains three tabs, all will be exported as separate worksheets within one workbook. If you do not need to export all sheets you may uncheck it. For exporting to Excel (.xlsx or .xls formats) the default is to prioritize data processing in Excel. You can also select image resolution from the drop-down for "Images-DPI".

| Export                                                              | 3 ×    |
|---------------------------------------------------------------------|--------|
| Select<br>Reports<br>Data<br>Select All<br>Summary<br>Detail        |        |
| File Type: Excel (adsx)<br>Excel (adsx)<br>Prile SV Archive<br>Text |        |
| Images DPI: Default                                                 |        |
| ОК                                                                  | Cancel |

3. After pressing OK, click Open or Save to your computer from the bottom dialog pop-up window.

| lligence 🔹 🗋 💕 📃     | -   <b>3</b> • A   \$? 2 | 10 · 0 · 2 ·                                                                    | 📝 Track 🔹 😨 Drill 🔹                    | 🖓 Filter Bar 📗 Frei                  | eze - tel Outline                         |                  |                      |                          | Reading • Design | • (   |
|----------------------|--------------------------|---------------------------------------------------------------------------------|----------------------------------------|--------------------------------------|-------------------------------------------|------------------|----------------------|--------------------------|------------------|-------|
| Travel Cost Recovery |                          | Travel Cost Reco<br>United Nations / Umoja Bl / F<br>Last Refreshed: 15 May 201 | overy<br>Report: Detail<br>7 17:49 UTC |                                      |                                           |                  |                      |                          |                  |       |
|                      | Тгір Туре                | Processing Org<br>Unit (Travel/Travel<br>Claims/Shipment)                       | Processing Org Unit<br>Description     | Trip Number<br>or Shipment<br>Number | Departure Date/<br>Shipment Start<br>Date | Last Name        | First Name           | Trip<br>Activity<br>Type | Traveler Type    |       |
|                      | Travel Request           | 0000000004                                                                      | UNHQ NEW YORK                          | 0000051593                           | 2016-04-06                                | ACOSTA           | EDGARDO ARIEL        | GT-2. UN Polic           | Non staff        |       |
|                      |                          | 0000000004                                                                      | UNHQ NEW YORK                          | 0000069701                           | 2016-04-06                                | RIOS LINAREZ     | JOSE GILDARDO        | GT- 2. UN Polic          | Non staff        |       |
|                      |                          | 0000000004                                                                      | UNHQ NEW YORK                          | 0000070184                           | 2016-04-06                                | RAMIREZ BASTIDAS | JORGE ARMANDO        | GT-2. UN Polic           | Non staff        |       |
|                      |                          | 0000000004                                                                      | UNHQ NEW YORK                          | 0000072541                           | 2016-04-02                                | IRAOLA RODRIGUEZ | VICTOR ALEJANDRO     | GT- 2. UN Polic          | Non staff        |       |
|                      |                          | 0000000004                                                                      | UNHQ NEW YORK                          | 0000079936                           | 2016-04-07                                | DIARRA           | LASSINA              | GT- 5. Gvnt Prv          | Non staff        |       |
|                      |                          | 0000000004                                                                      | UNHQ NEW YORK                          | 0000082302                           | 2016-04-03                                | DABO             | JULIE                | OT- 02. Training         | Staff            |       |
|                      |                          | 0000000004                                                                      | UNHQ NEW YORK                          | 0000089063                           | 2016-04-26                                | AGUILAR          | PETER WILLIAM        | GT-2. UN Polic           | Non staff        |       |
|                      |                          | 000000004                                                                       | UNHQ NEW YORK                          | 0000089151                           | 2016-04-28                                | OUMAR            | AHMAT NENE           | GT-2. UN Polic           | Non staff        |       |
|                      |                          | 000000004                                                                       | UNHQ NEW YORK                          | 0000089203                           | 2016-04-14                                | KAMATARI         | BAUDOUINE            | OT-01. Official          | Staff            | 1     |
|                      |                          | 0000000004                                                                      | UNHQ NEW YORK                          | 0000089758                           | 2016-04-06                                | RAMIANDRISOA     | STEPHAN              | GT- 2. UN Polic          | Non staff        | 1     |
|                      |                          | 0000000004                                                                      | UNHQ NEW YORK                          | 0000089808                           | 2016-04-11                                | SHADY            | YASSER ABDALLAH NASF | GT-2. UN Polic           | Non staff        | 1     |
|                      |                          | 0000000004                                                                      | UNHQ NEW YORK                          | 0000090133                           | 2016-04-12                                | KOLLEADE         | LEKAN                | GT-2. UN Polic           | Non staff        | 1     |
|                      |                          | 000000004                                                                       | UNHQ NEW YORK                          | 0000090652                           | 2016-04-19                                | MORALES MARTINEZ | ASTROEL              | GT- 3. MI Stf/Cr         | Non staff        |       |
|                      |                          | 000000004                                                                       | UNHQ NEW YORK                          | 0000090655                           | 2016-04-22                                | SOTAO CALDERARO  | REINALDO             | GT- 3. MI Stf/Cr         | Non staff        |       |
|                      |                          | 0000000004                                                                      | UNHQ NEW YORK                          | 0000090660                           | 2016-04-13                                | LEITE FERREIRA   | MARCO ANDRE          | GT- 3. MI Stf/Cr         | Non staff 🛛 😽    |       |
|                      | <                        |                                                                                 |                                        |                                      |                                           |                  |                      |                          |                  | >     |
|                      | Summary                  | Detail                                                                          |                                        |                                      |                                           |                  |                      |                          |                  |       |
| -                    |                          |                                                                                 |                                        |                                      |                                           |                  |                      |                          | 27 min           | iuter |

Last Modified: 2017-05-18

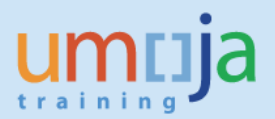

4. See example of export to Excel (.xlsx) of the Travel Cost Recovery.

| File  | Home Inse      | t Page Layout Formulas Data                                                                                                    | Review View                                                       | Add-Ins DYMO Lab   | el Unite Conr | ections      | Unite Docs |          |         |   |       |        |       |      |          |        |        |           |         |        | s 🕜 🗆 🖨 | 83 |
|-------|----------------|----------------------------------------------------------------------------------------------------|-------------------------------------------------------------------|--------------------|---------------|--------------|------------|----------|---------|---|-------|--------|-------|------|----------|--------|--------|-----------|---------|--------|---------|----|
| Ê     | 🔏 Cut          | Arial - 10 - A A                                                                                                    | = = *                                                             | 📑 Wrap Text        | General       | ×            |            |          | Normal  |   | Bad   |        | Good  |      | -        | 7      |        | Σ AutoSum | · Żr    | A      |         |    |
| Paste | Format Painter | в I Ц - 🗄 - 🆄 - 🗛 - 1                                                                                                    | 三三三 法 律                                                           | 👪 Merge & Center + | s - % ,       | .0 .00<br>.0 | Conditiona | Format a | Neutral |   | Calcu | lation | Check | Cell | v Insert | Delete | Format |           | Sort 8  | Find & |         |    |
| c     | lipboard 15    | Font Fa                                                                                                    | Alignm                                                            | ient lä            | Number        | G            | ronnatong  | Tuble    |         | S | tyles |        |       |      |          | Cells  |        |           | Editing | ociect |         |    |
|       | R17 -          | ( fx                                                                                                    |                                                                   |                    |               |              |            |          |         |   |       |        |       |      |          |        |        |           |         |        |         | ~  |
|       | A              | В                                                                                                    | С                                                                 | D                  |               | E            | F          | G        | н       | 1 |       | J      | K     | L    | М        | N      |        | 0 1       | 0       | Q      | R       | E  |
| 1     |                | Тгір Туре                                                                                                    | Count of Cost<br>Recovery                                         | t<br>Cost Recove   | ery<br>SD     |              |            |          |         |   |       |        |       |      |          |        |        |           |         |        |         |    |
| 2     |                |                                                                                                    | Transaction                                                       | Charge in Us       | 50            |              |            |          |         |   |       |        |       |      |          |        |        |           |         |        |         |    |
| 3     |                | Travel Request                                                                                                    |                                                                   | 193                | \$7,720       |              |            |          |         |   |       |        |       |      |          |        |        |           |         |        |         |    |
| 4     |                | Sum:                                                                                                    |                                                                   | 193                | \$7,720       |              |            |          |         |   |       |        |       |      |          |        |        |           |         |        |         |    |
| 6     |                | *** Query Name:Common_Conn<br>Cost Center (Optional)<br>Functional Area (Optional)<br>Personnel Number (Optional)<br>Service Profonal (Optional)<br>Trip Number or Shipment Num<br>Deplature Date Range From 4<br>Departure Range For 4. | ection ***<br>ber (Optional)<br>1/2016 12:00:00 AM<br>12:00:00 AM |                    |               |              |            |          |         |   |       |        |       |      |          |        |        |           |         |        |         |    |
| 7     |                |                                                                                                    |                                                                   |                    |               |              |            |          |         |   |       |        |       |      |          |        |        |           |         |        |         |    |
| 9     |                |                                                                                                    |                                                                   |                    |               |              |            |          |         |   |       |        |       |      |          |        |        |           |         |        |         |    |
| 10    |                |                                                                                                    |                                                                   |                    |               |              |            |          |         |   |       |        |       |      |          |        |        |           |         |        |         |    |
| 11    |                |                                                                                                    |                                                                   |                    |               |              |            |          |         |   |       |        |       |      |          |        |        |           |         |        |         |    |
| 12    |                |                                                                                                    |                                                                   |                    |               |              |            |          |         |   |       |        |       |      |          |        |        |           |         |        |         |    |
| 13    |                |                                                                                                    |                                                                   |                    |               |              |            |          |         |   |       |        |       |      |          |        |        |           |         |        |         |    |
| 14    |                |                                                                                                    |                                                                   |                    |               |              |            |          |         |   |       |        |       |      |          |        |        |           |         |        |         |    |
| 15    |                |                                                                                                    |                                                                   |                    |               |              |            |          |         |   |       |        |       |      |          |        |        |           |         |        |         | _  |
| 16    |                |                                                                                                    |                                                                   |                    |               |              |            |          |         |   |       |        |       |      |          |        |        |           |         |        |         |    |
| 17    |                |                                                                                                    |                                                                   |                    |               |              |            |          |         |   |       |        |       |      |          |        |        |           |         |        |         | -  |
| H 4 F | ▶ Summary /    | Sheet2 / Detail / 😓 /                                                                                                    |                                                                   |                    |               |              |            |          |         |   | 4     |        |       |      |          |        |        |           |         |        | +       | 0  |

5. In sample pivot table below, users can assess the number of trips per Trip Activity Type. Doubleclicking on the particular number of trips will allow users to see the details of only those trips narrowing the focus of their analysis.

| 1  | A                              | В                                       | С | D | E | F  | G | H | - | PivotTable Field List                               |                                         |
|----|--------------------------------|-----------------------------------------|---|---|---|----|---|---|---|-----------------------------------------------------|-----------------------------------------|
| 1  |                                |                                         |   |   |   |    |   |   | _ |                                                     |                                         |
| 2  |                                |                                         |   |   |   |    |   |   |   | Choose fields to add to report:                     |                                         |
| 3  | Row Labels                     | Count of Trip Number or Shipment Number |   |   |   |    |   |   |   | Trip Type                                           |                                         |
| 4  | EN- 2. Family Visit            | 1                                       |   |   |   |    |   |   | _ | Processing Org Unit (Travel/Travel Claims/Shipment) |                                         |
| 5  | EN- 5. Reverse Ed Grant Trvl   | 2                                       |   |   |   |    |   |   | _ | Processing Org Unit Description                     |                                         |
| 6  | GT- 2. UN Police Officer       | 62                                      |   |   |   |    |   |   | _ | Trip Number or Shipment Number                      |                                         |
| 7  | GT- 3. MI Stf/Cntngnt Mbr/Trps | 72                                      |   |   |   |    |   |   |   | Departure Date/Shipment Start Date                  |                                         |
| 8  | GT- 4. Formed Police Unit      | 28                                      |   |   |   |    |   |   |   | Last Name                                           |                                         |
| 9  | GT- 5. Gvnt Prvd/Crrctn/JstOff | 2                                       |   |   |   |    |   |   |   | First Name                                          |                                         |
| 10 | HR- 03. Appointment Post       | 2                                       |   |   |   |    |   |   |   | Trip Activity Type                                  |                                         |
| 11 | HR- 09. Separatn/Repatriation  | 1                                       |   |   |   |    |   |   |   | Traveler Type                                       |                                         |
| 12 | OT- 01. Official business      | 5                                       |   |   |   |    |   |   |   | Employee Master Cost Center                         |                                         |
| 13 | OT- 02. Training               | 9                                       |   |   |   |    |   |   |   | Employee Organization                               |                                         |
| 14 | OT- 05. Escort - Medical       | 1                                       |   |   |   |    |   |   |   | Employee Organizational Unit                        |                                         |
| 15 | OT- 12. Within Mission - DFS   | 8                                       |   |   |   |    |   |   |   | Employee Group                                      |                                         |
| 16 | Grand Total                    | 193                                     |   |   |   |    |   |   |   | Employee Subgroup                                   |                                         |
| 17 |                                |                                         |   |   |   |    |   |   |   | Personnel Number                                    |                                         |
| 18 |                                |                                         |   |   |   |    |   |   | = | Personnel Subarea                                   |                                         |
| 19 |                                |                                         |   |   |   |    |   |   | _ | Business Area                                       |                                         |
| 20 |                                |                                         |   |   |   |    |   |   |   |                                                     |                                         |
| 21 |                                |                                         |   |   |   |    |   |   |   | Drag fields between areas below:                    |                                         |
| 22 |                                |                                         |   |   |   |    |   |   |   | V Report Filter                                     | Column Labels                           |
| 23 |                                |                                         |   |   |   |    |   |   |   |                                                     |                                         |
| 24 |                                |                                         |   |   |   |    |   |   |   |                                                     |                                         |
| 25 |                                |                                         |   |   |   |    |   |   |   |                                                     |                                         |
| 26 |                                |                                         |   |   |   |    |   |   |   |                                                     |                                         |
| 27 |                                |                                         |   |   |   |    |   |   |   |                                                     |                                         |
| 28 |                                |                                         |   |   |   |    |   |   |   |                                                     |                                         |
| 29 |                                |                                         |   |   |   |    |   |   |   | Pow Labole                                          | S Maluor                                |
| 30 |                                |                                         |   |   |   |    |   |   |   | III NOW Cabels                                      | 2 Volues                                |
| 31 |                                |                                         |   |   |   |    |   |   |   | Trip Activity Type                                  | Count of Trip Number or Shipment Number |
| 32 |                                |                                         |   |   |   |    |   |   |   |                                                     |                                         |
| 33 |                                |                                         |   |   |   |    |   |   |   |                                                     |                                         |
| 34 |                                |                                         |   |   |   |    |   |   |   |                                                     |                                         |
| 35 |                                |                                         |   |   |   |    |   |   |   |                                                     |                                         |
| 36 |                                |                                         |   |   |   |    |   |   |   |                                                     |                                         |
| 37 |                                |                                         |   |   |   |    |   |   | • | Defer Lavout Update                                 |                                         |
| н  | Summary Sheet1 Del             | tail / 🗔 /                              |   | ( |   | 11 |   |   |   |                                                     |                                         |
| -  |                                |                                         |   |   |   |    |   |   |   |                                                     |                                         |

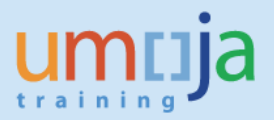

### F. Error Messages

1. When running the report, users may sometimes receive a "Query script generation failed" error as seen in the screen shot below. This error can usually be resolved by closing the report, and reopening it to run again. In case the error persists, please try running the report at a later time.

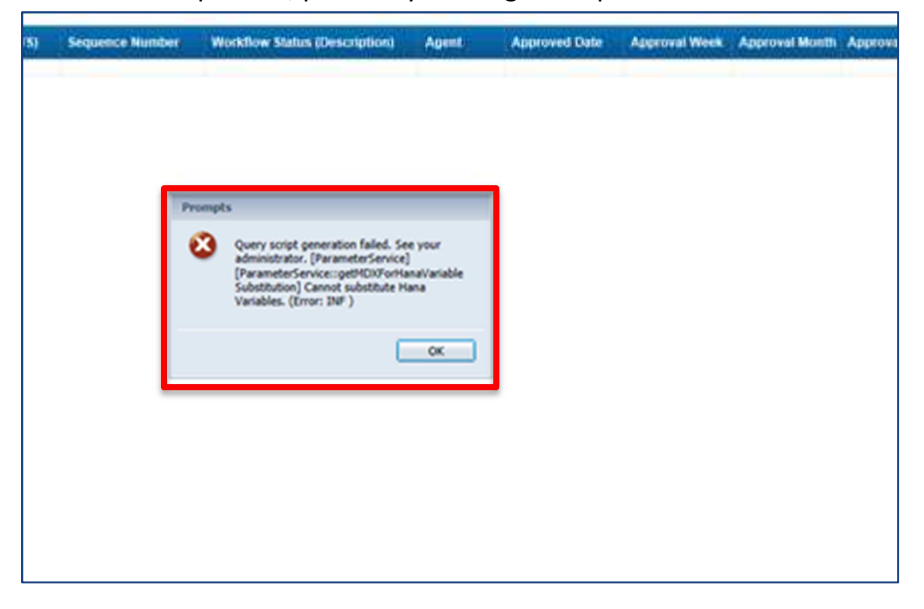

2. Users may also encounter the error, "No data to retrieve in Common\_Connection." In this case, please click "OK" and then click on the "Refresh" icon at the bottom right of the page as shown below. When the prompts window comes up, click "OK". If available, data should be displayed when the report is ran for a second time.

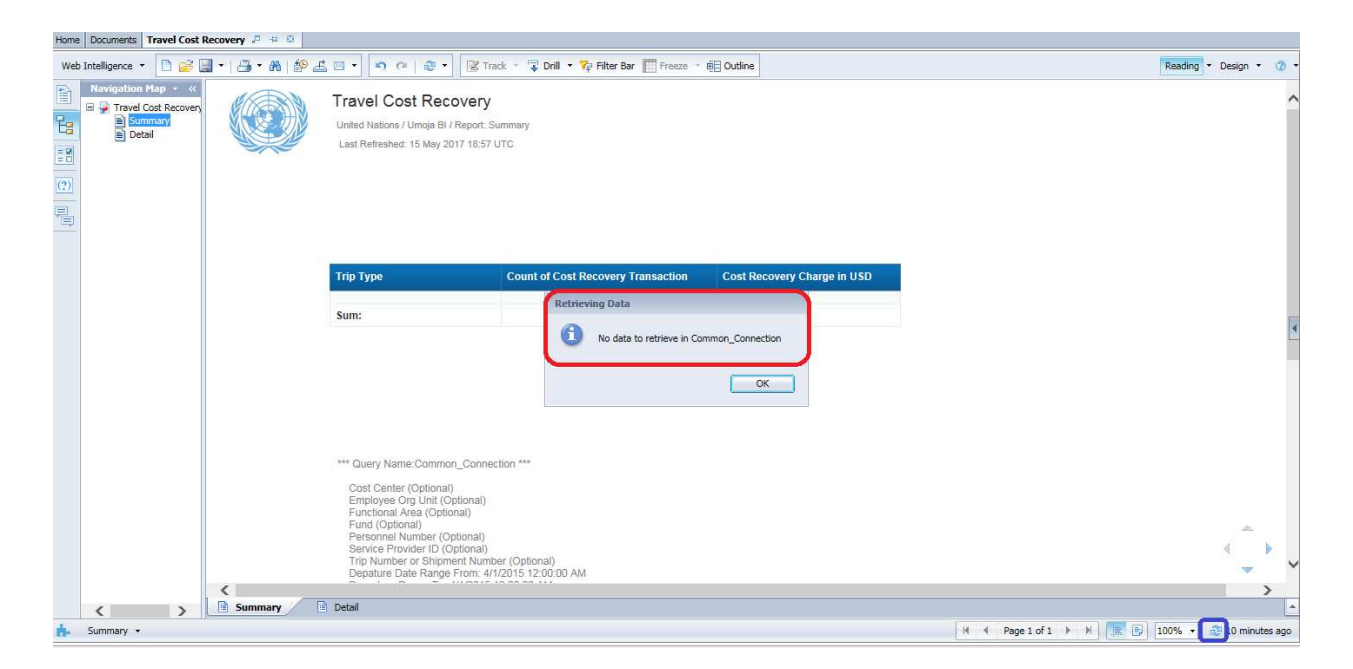